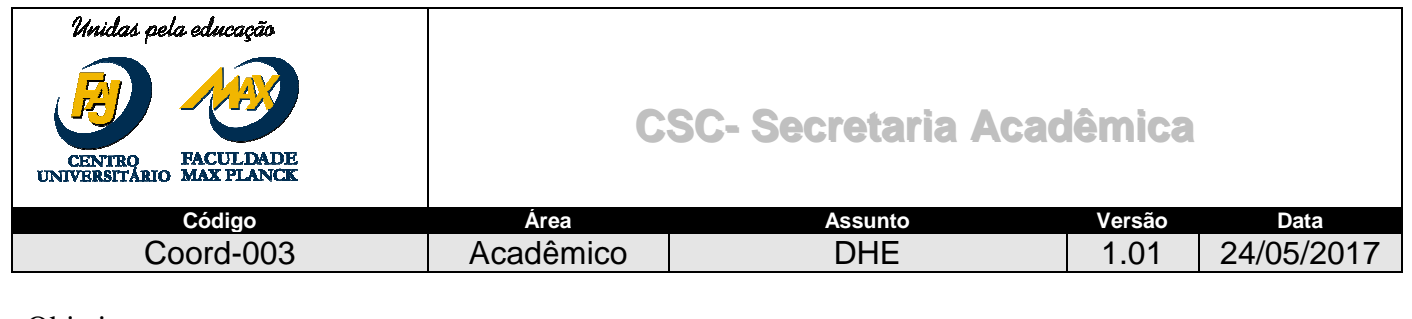

Objetivo:

Este descritivo tem como definir o processo de inserção dos cursos DHE.

Procedimento:

- Acessar a Central do Coordenador
- Selecionar o aplicativo DHE
- Selecionar o Curso e a Instituição:

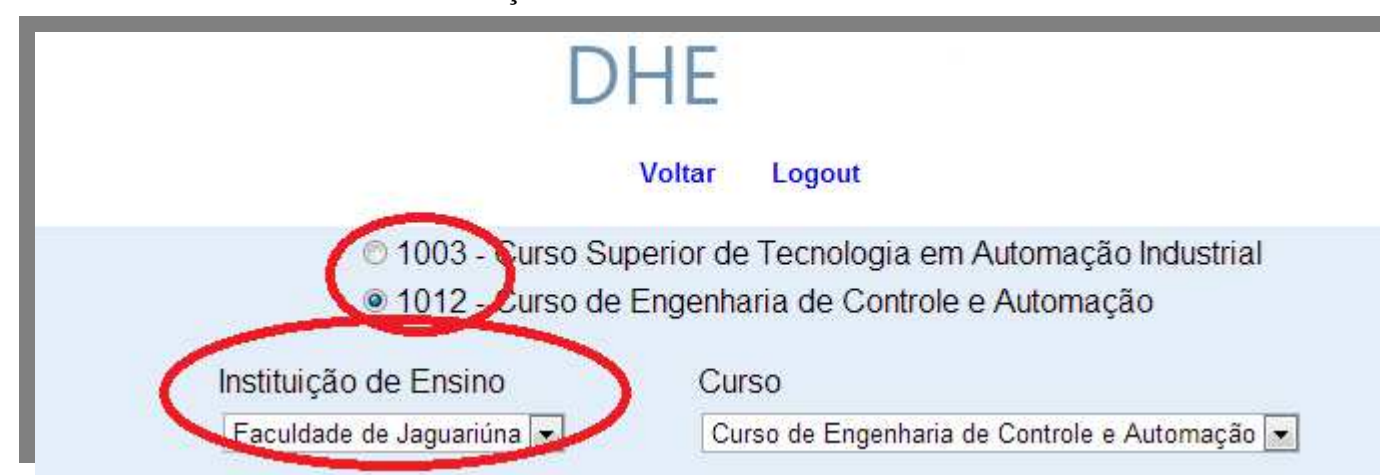

• Selecionar a Matriz, Disciplina, Professor e se terá ajuda de custo;

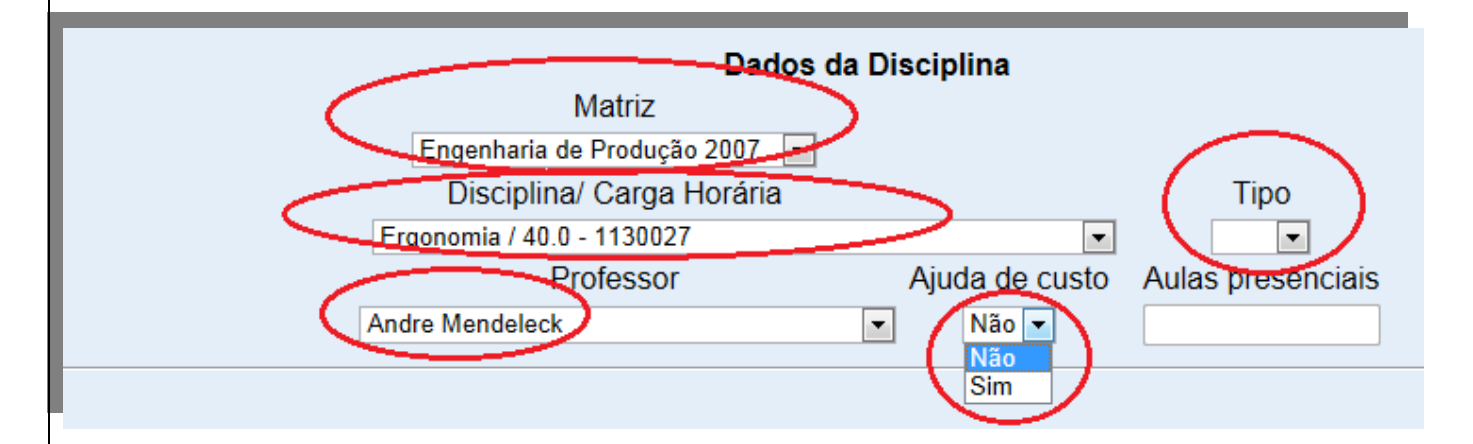

• Tipo→ teremos as opções de DHE presencial ou semipresencial ;

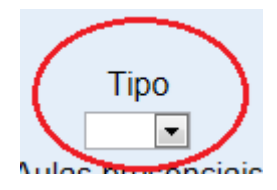

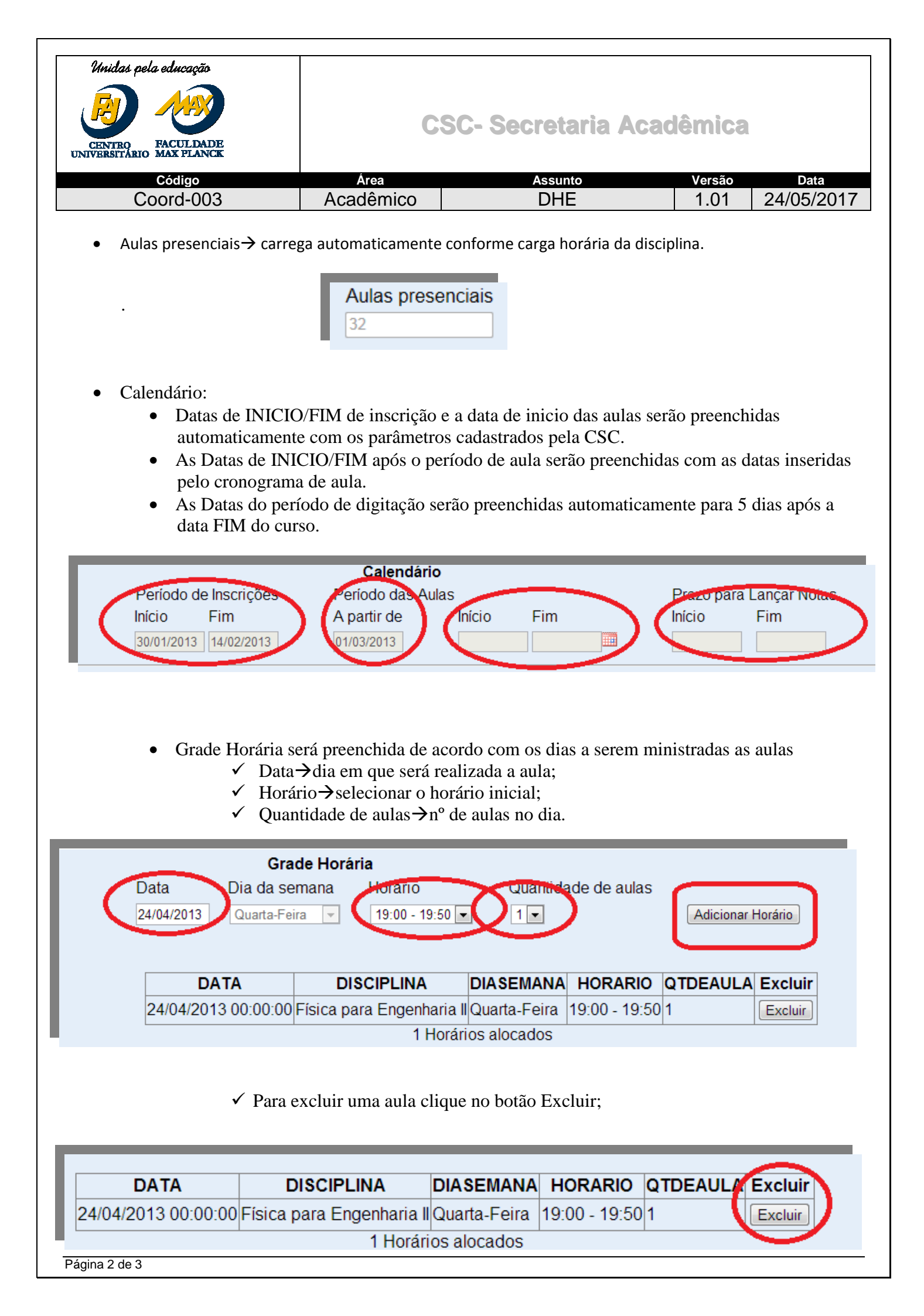

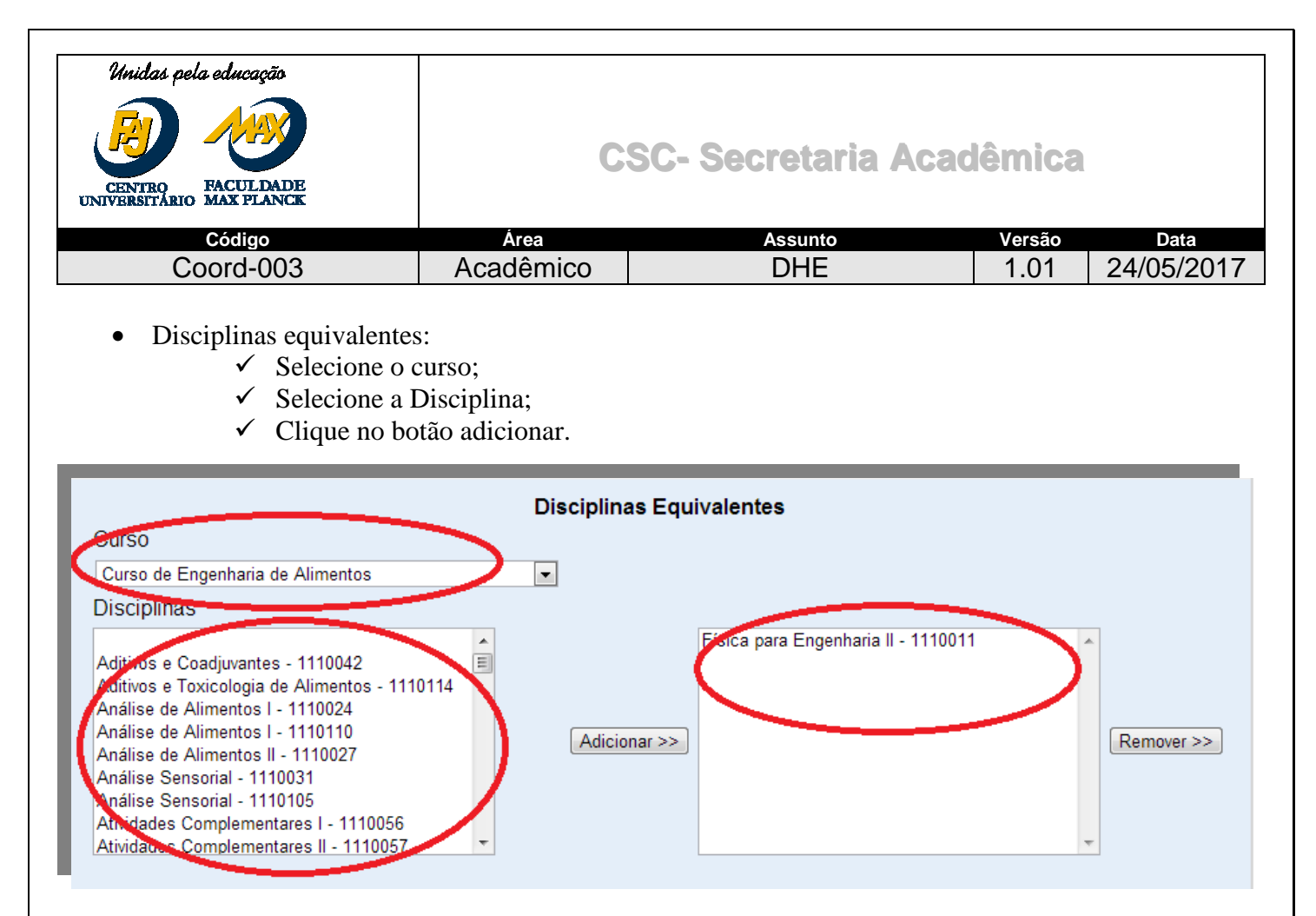

✓ Para excluir uma disciplina selecione a mesma e clique em remover.

- O coordenador poderá indicar quais as matrizes, ainda vigentes e que tenham a disciplina ou sua equivalente, que não poderão realizar a DHE;
- O coordenador poderá indicar o semestre, quando desejar bloquear semestres da mesma matriz, que não poderão realizar a DHE;
- Para finalizar clique no botão

Enviar para Aprovação